#### CMSC388T

# **GitHub Pages Tutorial**

## Today's Lecture

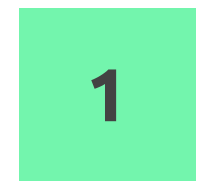

Fork our Public Repo and Modify the HTML

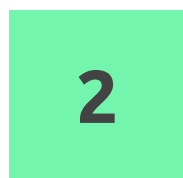

#### Host your website on Github Pages

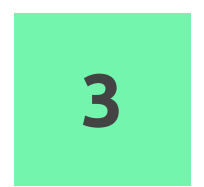

#### TerpConnect

# Fork our public repo and modify the HTML

## Fork our public repo

| Gode ① Issu | nsc388T-web-template                                           | 덴 Projects 印 Wiki ① Security     | ビ Insights                         | ⊙ Watch ▼ 1 ☆ Star 0 ♀ Fork 0                                   |
|-------------|----------------------------------------------------------------|----------------------------------|------------------------------------|-----------------------------------------------------------------|
|             | ిి main → ిి 1 branch ा 0 tags                                 |                                  | Go to file Add file -<br>↓ Code -  | About<br>Template for CMSC388T Project                          |
|             | README.md                                                      | first commit                     | ebsetter 6 minutes ago U 2 commits | C Readme                                                        |
|             | <ul> <li>githubwhite.png</li> <li>linkedinwhite.png</li> </ul> | Initial Commit<br>Initial Commit | 6 minutes ago<br>6 minutes ago     | Releases                                                        |
|             | profile.png style.css                                          | Initial Commit<br>Initial Commit | 6 minutes ago<br>6 minutes ago     | Create a new release                                            |
|             | website.html  README.md                                        | Initial Commit                   | 6 minutes ago                      | Packages<br>No packages published<br>Publish your first package |
|             | cmsc388T-web-1                                                 | template                         | Languages                          |                                                                 |
|             |                                                                |                                  |                                    | • CSS 57.0% • HTML 43.0%                                        |

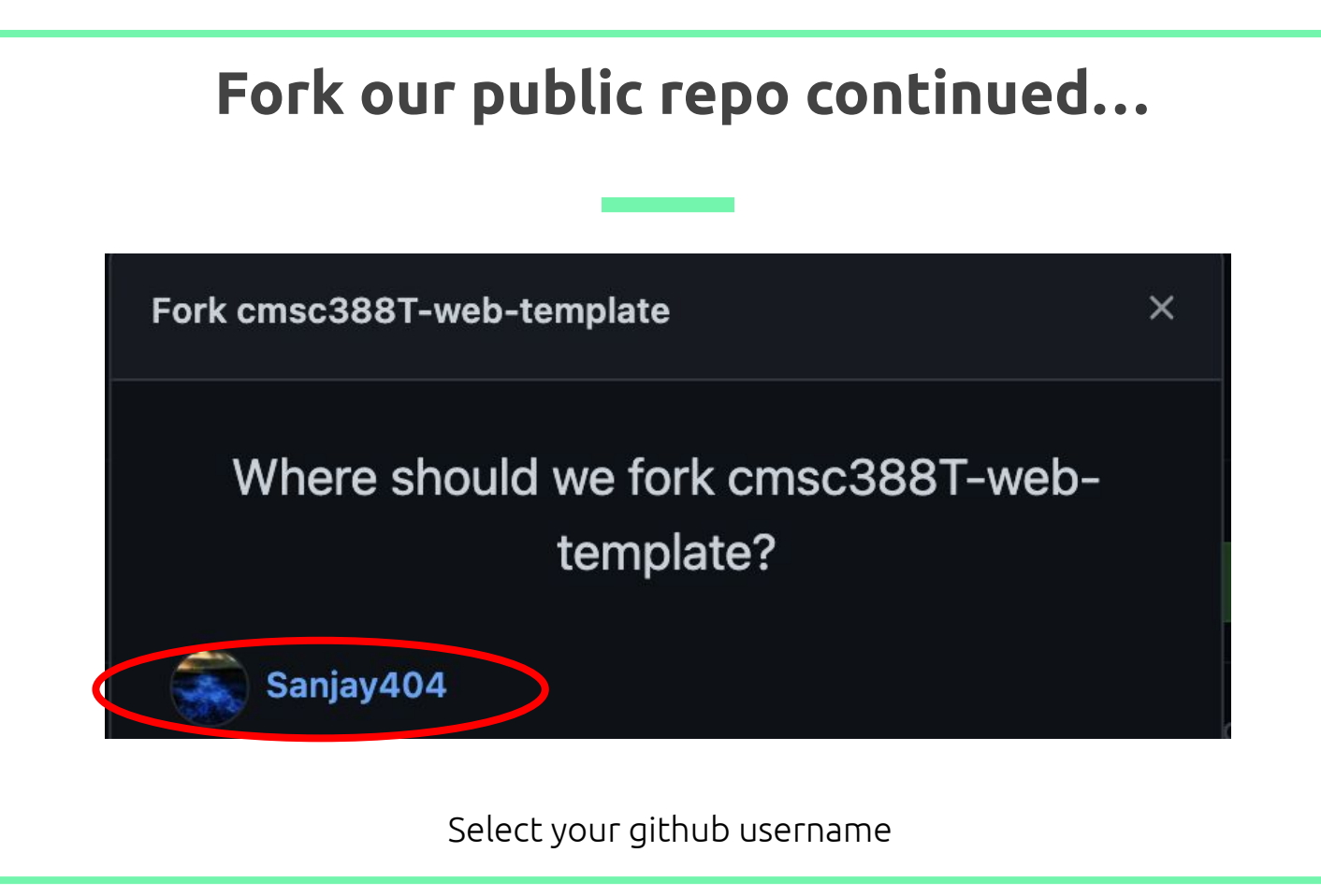

### Fork our public repo continued...

((base) → classes git clone git@github.com:Sanjay404/cmsc388T-web-template.git Cloning into 'cmsc388T-web-template'... remote: Enumerating objects: 10, done. remote: Counting objects: 100% (10/10), done. remote: Compressing objects: 100% (8/8), done. remote: Total 10 (delta 0), reused 10 (delta 0), pack-reused 0 Receiving objects: 100% (10/10), 451.36 KiB | 3.05 MiB/s, done.

Clone the repo locally

# Host your website on Github Pages

Hosting your static website on pages

## Modify the HTML

- Modifying the HTML is beyond the scope of this course, so we have provided a template, which you can modify to suit your needs
- Feel free to be creative and play around with the HTML and/or CSS
- Below, is an example of the code. Note how we have clearly labeled elements to change

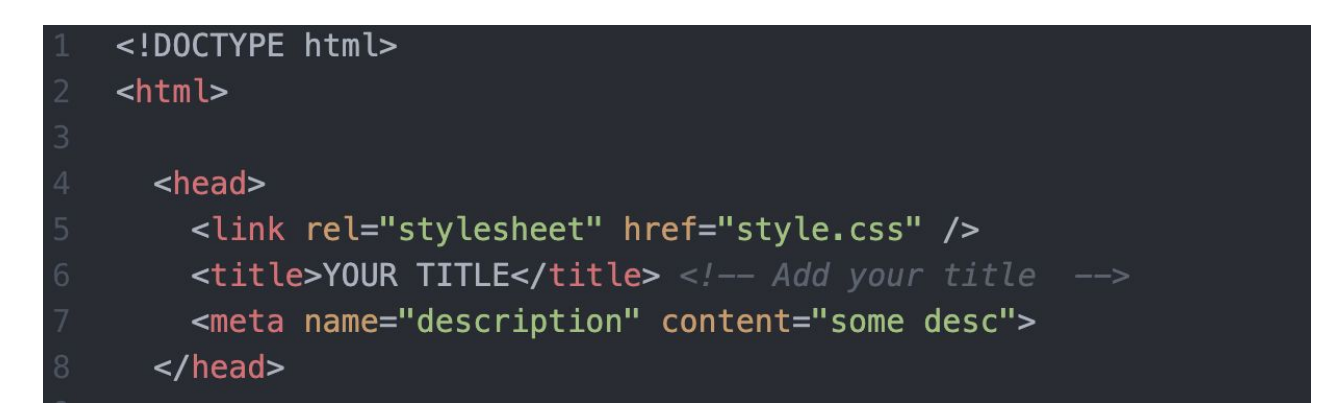

# Use GitHub actions to deploy project to terp connect

#### **Renaming Your Repo**

Set a new remote using the following command: git remote rename origin <YOUR USER>.github.io

cmsc388T-web-template git:(main) git remote set-url origin git@github.com:Sanjay404/sanjay404.github.io

→ cmsc388T-web-template git:(main) gr -v

git@github.com:Sanjay404/sanjay404.github.io (fetch)
git@github.com:Sanjay404/sanjay404.github.io (push)

## Go to your Repository Settings on GitHub

| Sanjay404 / cn<br>forked from sagars729/cms | nsc388T-web-template<br>sc388T-web-template | ⊙ Watch ~ 0 ☆ Star 0 ♥ Fork 1                                                                                                    |
|---------------------------------------------|---------------------------------------------|----------------------------------------------------------------------------------------------------|
| <> Code [7] Pull                            | requests (>) Actions [11] Projects          | 🖽 Wiki 🕕 Security 🗠 Insights 🔯 Settings                                                                                                |
|                                             | Options                                     | Settings                                                                                                    |
|                                             | Manage access                               | Repository name                                                                                                    |
|                                             | Security & analysis                         | cmsc388T-web-template Rename                                                                                                    |
|                                             | Branches                                    | Template repository Template repositories let users generate new repositories with the same directory structure and files. Learn more. |
|                                             | Webhooks                                    |                                                                                                    |
|                                             | Notifications                               | Social preview                                                                                                    |
|                                             | Integrations                                | Images should be at least 640x320px (1280x640px for best display).<br>Download template                                                |
|                                             | Deploy keys                                 |                                                                                                    |
|                                             | Actions                                     |                                                                                                    |
|                                             | Environments                                |                                                                                                    |
|                                             | Secrets                                     |                                                                                                    |
|                                             | Moderation settings                         |                                                                                                    |
|                                             |                                             |                                                                                                    |

#### Renaming Your Repo continued ...

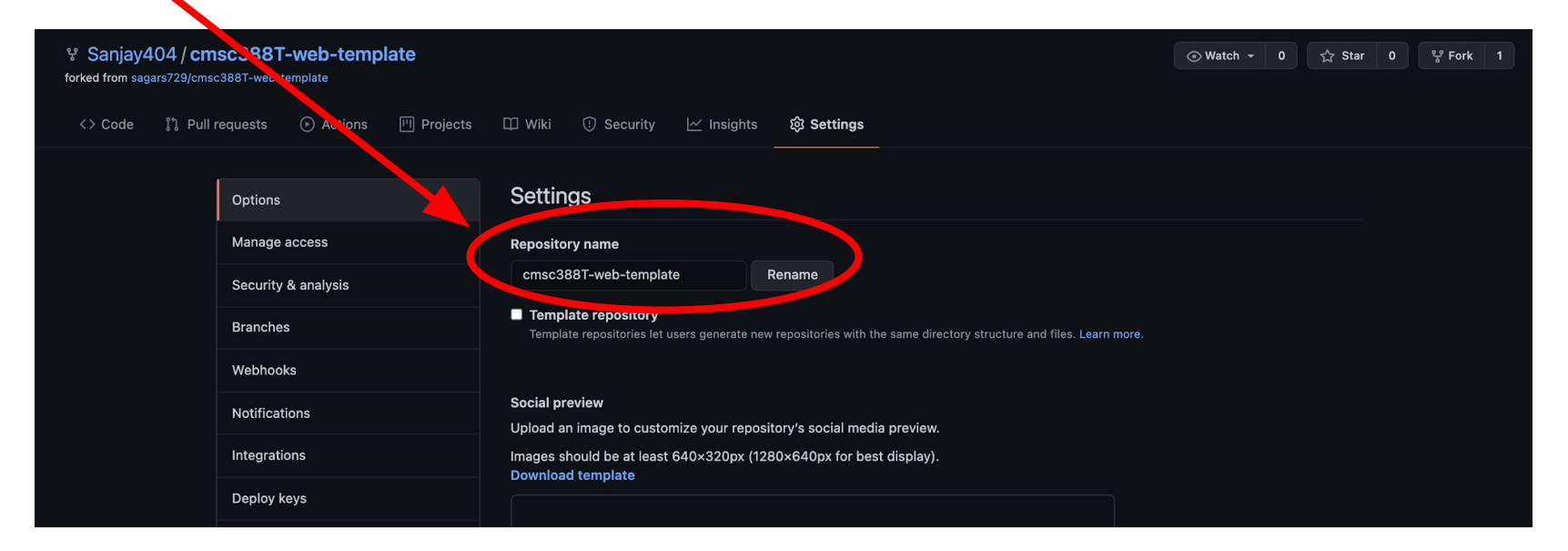

#### rename your repo with the following naming convention: <YOUR USER>.github.io

### Scroll down to GitHub Pages

#### **GitHub Pages**

GitHub Pages is designed to host your personal, organization, or project pages from a GitHub repository.

✓ Your site is published at https://sanjay404.github.io/

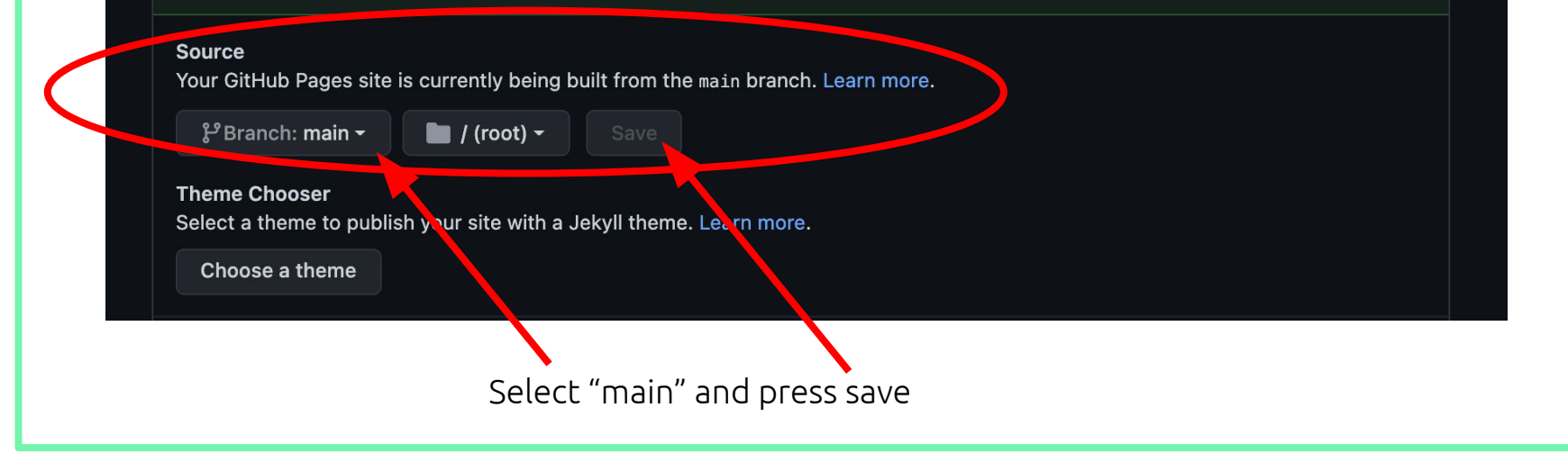

### Your Website is Now Available!

Head to <YOUR USER>.github.io/website.html

#### YOUR NAME

#### About Me

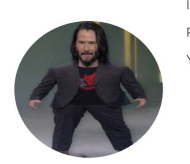

INTRODUCE YOURSELF RELEVANT INFO

YOUR INTERESTS

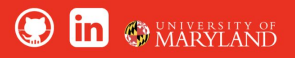

## TerpConnect

#### Accessing TerpConnect

[(base) → ~ ssh sanjays@terpconnect.umd.edu [sanjays@terpconnect.umd.edu's password:

\* \* \* WARNING \* \* \*

Unauthorized access to this computer is in violation of Md. Annotated Code, Criminal Law Article sections 8-606 and 7-302 and the Computer Fraud and Abuse Act, 18 U.S.C. sections 1030 et seq. The University may monitor use of its computing resources as permitted by state and federal law, including the Electronic Communications Privacy Act, 18 U.S.C. sections 2510-2521 and the Md. Annotated Code, Courts and Judicial Proceedings Article, Section 10, Subtitle 4. Anyone using this system acknowledges that all use is subject to University of Maryland Policy on the Acceptable Use of Information Technology Resources available at http://www.umd.edu/aup.

By logging in I acknowledge and agree to all terms and conditions regarding my access and the information contained therein.

To report problems or request assistance call the Help Desk at 301-405-1500

Last login (UMD): Sat Jan 2 13:22:28 to y.glue.umd.edu on /dev/pts/2 tcsh: using dumb terminal settings. z:~:

### Accessing Your Public Folder

| [z:~: ls<br>#.path#             | Mail         | examp: | les     | temp_programs | welcome |  |  |  |  |
|---------------------------------|--------------|--------|---------|---------------|---------|--|--|--|--|
| z:~: cd                         |              |        |         |               |         |  |  |  |  |
| [z:/<3>glue/s/a                 | /sanjays: ls |        |         |               |         |  |  |  |  |
| backup home                     | mail         | pub    | service |               |         |  |  |  |  |
| z:/<3>glue/s/a/sanjays: cd pub/ |              |        |         |               |         |  |  |  |  |
| z:/<4>s/a/sanj                  | ays/pub:     |        |         |               |         |  |  |  |  |

### Creating a Basic HTML Page Available Publicly

[z:/<4>s/a/sanjays/pub: echo "Hello World" > cmsc388.html [z:/<4>s/a/sanjays/pub: cat cmsc388.html Hello World

The HTML is now on TerpConnect at <a href="https://www.terpconnect.umd.edu/~sanjays/cmsc388.html">https://www.terpconnect.umd.edu/~sanjays/cmsc388.html</a>

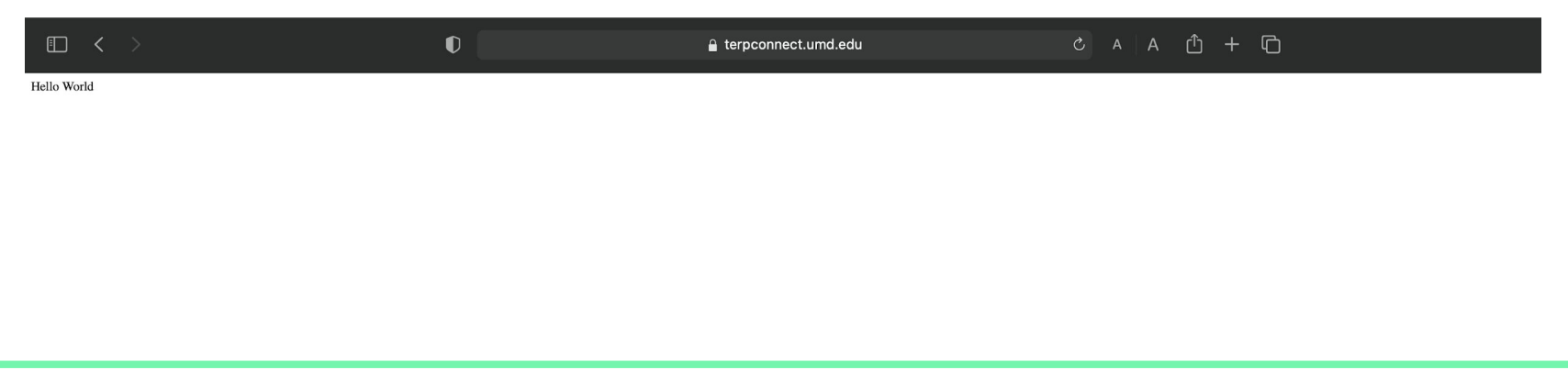